# SYRDBT

## 蓝芽手持式 RFID 读卡器

V0200

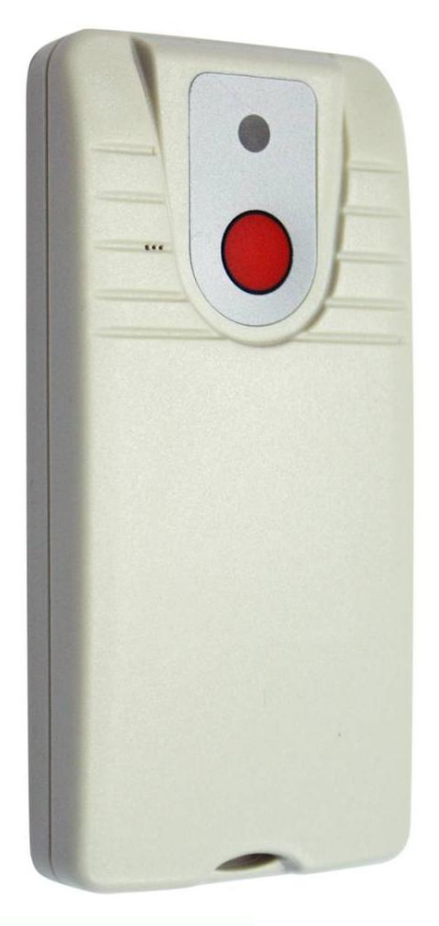

# SRis

玺瑞股份有限公司

台中市西区台湾大道二段16号12楼 电话: +886-4-2207-8888 传真: +886-4-2207-9999 E-Mail: service@syris.com 网站: http://www.syris.com

| 型号     | SYRDBT-M1                                 | SYRDBT-IC      | SYRDBT-U1                          |  |
|--------|-------------------------------------------|----------------|------------------------------------|--|
| 频率     | 13.56 MHz                                 | 13.56 MHz      | 860~960MHz                         |  |
| 通讯接口   | Bluetooth V3.0/ 4.0 compliant             |                |                                    |  |
| 蓝牙传输范围 |                                           | up to 20m      |                                    |  |
| 內置内存   | 16,000 records                            | 10,000 records | 2,000 records                      |  |
| 读取范围   | up to 5 cm                                | up to 7 cm     | up to 100 cm                       |  |
| 支持卡片   | Mifare (ISO14443-A)                       | ISO15693       | EPC Class 1 Gen<br>2; ISO-18000-6C |  |
| 运作温度   | 0°C to 55°C                               |                |                                    |  |
| 存放温度   | -20°C to 60°C                             |                |                                    |  |
| 电池     | 3.7V 1150mAH Rechargeable Lithium Battery |                |                                    |  |
| 充电电源   | Standard USB power - 5V 500mA             |                |                                    |  |
| 外壳     | Splash resistant case                     |                |                                    |  |
| 尺寸     | 53 W x 112 H x 19.3 D (mm)                |                |                                    |  |

# SYRDBT 联机方式 (Windows OS)

- **1.** SYRDBT 是由蓝芽模式联机,故请用户先确认计算机端有蓝芽装置,如无蓝芽联机装置则可购买 市面上的蓝芽接收器来搭配使用。
- 2. 完成计算机端的蓝芽设定,并开启蓝芽功能至我的蓝芽中心。

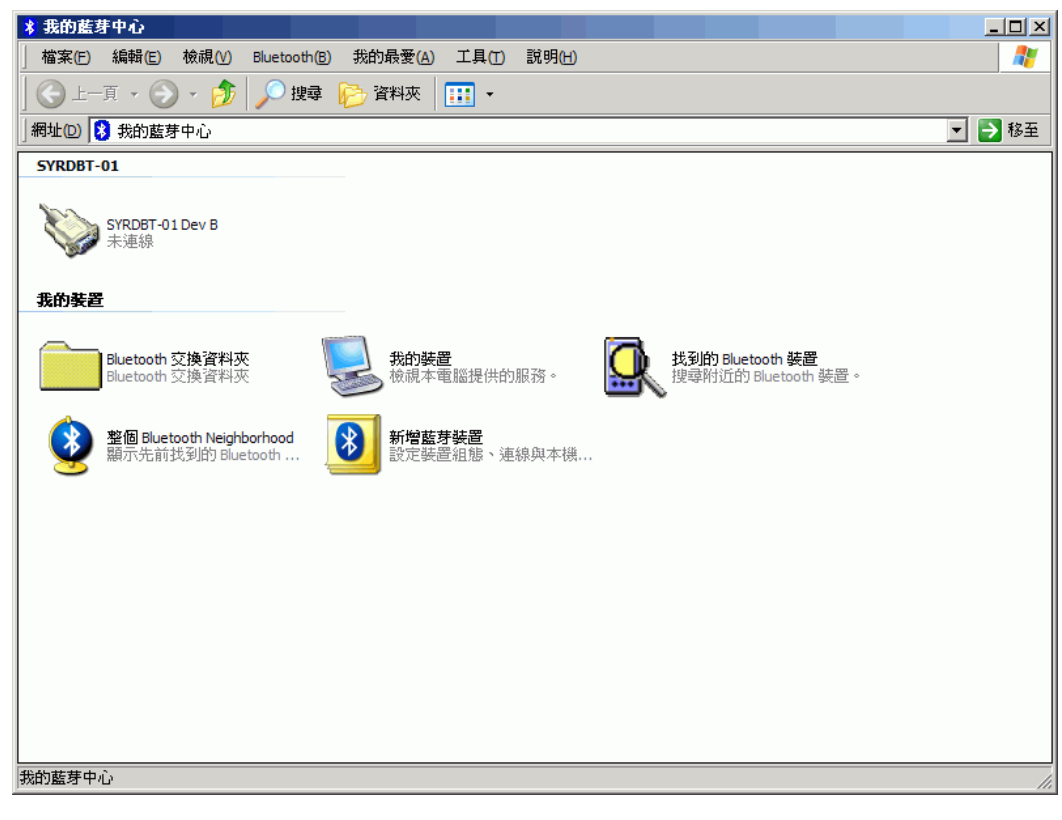

3. 点选"搜寻附近的蓝芽装置"。

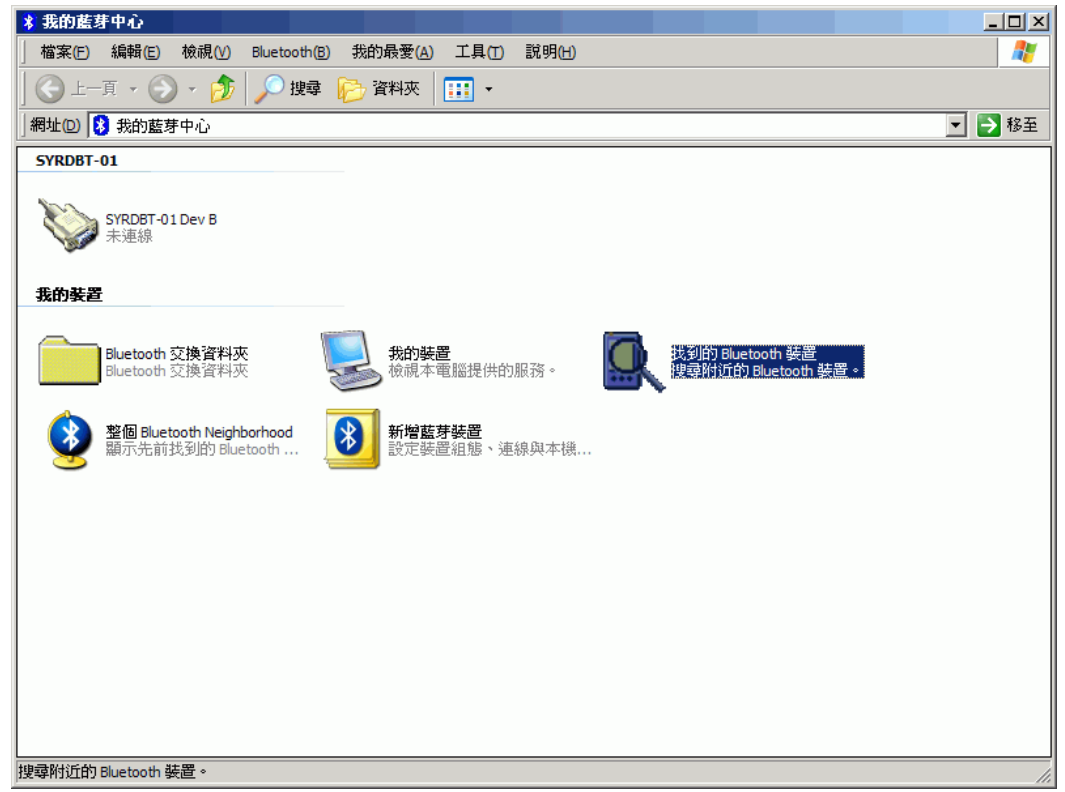

4. 打开 SYRDBT 单击,计算机会自动搜寻到该装置。

| 氢 我的藍芽中心\整個 Bluetooth Neighborhood                 | <u> </u> |
|----------------------------------------------------|----------|
| 檔案(E) 編輯(E) 檢視(V) Bluetooth(B) 我的最愛(A) 工具(T) 說明(H) |          |
| 😋 上一頁 🔹 📀 🖌 🏂   🔎 捜尋 🌔 資料夾   🎹 🔹                   |          |
| / 網址② 🗟 我的藍芽中心\整個 Bluetooth Neighborhood           | 💌 🄁 移至   |
| WRDBT-01<br>Dic0a:64:02:55:72<br>共知:主要(31),次要(0)   |          |
| 整個 Bluetooth Neighborhood                          | /        |

5. 装置必须要先配对才能够联机。

| 「「「部案E" 編輯E" 検視()       Bluetooth(E)       我的最要(A)       工具()       説明(日)       ●         ● 上一頁 • ● ● ● ● ● ● ● ● ● ● ● ● ● ● ● ● ● ●                                                                                                    | 🔍 我的藍芽中心 \整個 Bluetooth Neighb                                                                                                    | orhood            |       |        |
|----------------------------------------------------------------------------------------------------|----------------------------------------------------------------------------------------------------|-------------------|-------|--------|
|                                                                                                    | 」檔案(E) 編輯(E) 檢視(V) Bluetooth(                                                                                                    | (B) 我的最愛(A) 工具(T) | 說明(出) |        |
| 第単位) (全、我的蓝芽中心壁阁 Bluetooth Neighborhood       ● ● 18         ● ● 18       ● ● 18         ● ● 18       ● ● 18         ● ● 28       ● ● 18         ● ● 18       ● ● 18         ● ● 18       ● ● 18         ● ● 18       ● ● 18         ● ● ● 18       ● ● 18         ● ● ● 18       ● ● ● 18         ● ● ● ●       ● ●         ● ●       ● ●         ● ●       ● ● | 🛛 😋 上一頁 🔹 🕥 🖌 🏂   🔎 搜索                                                                                                    | 津 🝺 資料夾 🔢 🔹       |       |        |
| PYRDBT-01          第項:1:1          資源          連線 Dev B          建築可用服務(D)          基置直對          現上          内容(D)                                                                                                    | 網址(D) 🗟 我的藍芽中心\整個 Bluetooth                                                                                                    | Neighborhood      |       | ▼ ▶ 移至 |
|                                                                                                    | SYRDET-01           00:0a:04:00:55:72           地名:04:55:72           地名:04:75:72           地名 |                   |       |        |
|                                                                                                    |                                                                                                    |                   |       |        |

6. SYRDBT 系列的默认密码是"8888",输入完成后按下确认即可。

| Bluetooth | 個人識別碼 ()               | <b>赴行金錮)</b>    | 要求           |                |            |       | <u>?</u> × |
|-----------|------------------------|-----------------|--------------|----------------|------------|-------|------------|
| P         | 裝置名稱:                  |                 |              | SYRDBT         | -01        |       |            |
| ~         | 娄窣?膘蕾眳                 | て掛?嚶睿           | <b>汝</b> 蹈娊  | 离斛?☆腇          | <b>★</b> [ |       |            |
|           | 腇 娊离黺藩<br>坳蚚黺?聃旯煦      | 棒窣? 蝠<br>?摯樓躇娊; | 」贈躇跟<br>离蝠 服 | 易?〔藩 如<br>空揃蹋〔 | 見离腔踢り      | ?岆峔珨脗 | <u>-</u>   |
|           | 猁鷂掛娊离腇                 | 군? 娊            | 离腔 通         | 行金鑰 て          | 摽偌玲        | 狟☆復隅  | <b>*</b> ( |
|           | Bluetooth 個人<br>通行金鑰): | 識別碼(            |              | ****           |            |       |            |
|           |                        | 確定              | ] [          | 取消             |            | 說明Œ   | D          |

7. 配对完成后装置图标的左下角会出现红色勾勾。

| 3. 我的蓝芽中心\整個 Bluetooth Neighborhood                  | <u>- 0 ×</u> |
|------------------------------------------------------|--------------|
| │ 檔案(E) 編輯(E) 檢視(V) Bluetooth(B) 我的最愛(A) 工具(I) 說明(H) | A            |
| 🤆 上一頁 ▼ 💮 ▼ 🏂 🔎 捜尋 🍋 資料夾 🛛 🎹 ▼                       |              |
| 」網址② 🗟 我的藍芽中心\整個 Bluetooth Neighborhood              | • 芛 移至       |
| SYRDBT-01<br>00:0a:84:02:4c:68<br>未知:主要 (31),次要 (0)  |              |
|                                                      |              |
|                                                      |              |
|                                                      |              |
|                                                      |              |
|                                                      |              |
|                                                      |              |
| IF在译录的近旧) Binetoou 杂回                                | 11.          |

8. 点选进去后会出现装置上有支持的服务,SYRDBT使用的是蓝芽串行端口。

| 器 我的蓝芽中心\找到的 Bluetooth 装置\SYRDBT-01                                                          | -OX    |
|----------------------------------------------------------------------------------------------|--------|
| 」檔案(E) 編輯(E) 檢視(V) Bluetooth(B) 我的最愛(A) 工具(I) 說明(H)                                          | A      |
| 🤆 上一頁 🔹 💮 🖌 🏂 搜尋 🍋 資料夾   🎹 🔹                                                                 |        |
| 網址回 🔐 我的藍芽中心\找到的 Bluetooth 裝置\SYRDBT-01                                                      | • 🄁 移至 |
| Per B 荘 SYRDET-01           並接到 Bluetooth 序列堆           地態(3)           建立排徑           內容(2) |        |
|                                                                                              |        |
|                                                                                              |        |
| 與上列遠端裝置建立虛擬序列埠連線。                                                                            | 14     |

9. 在串行端口图标上按下右键联机即可。

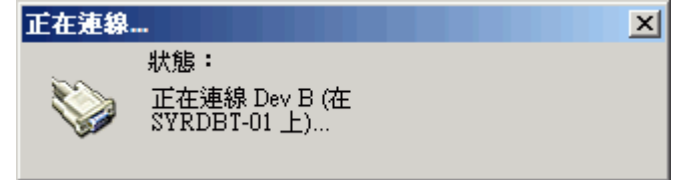

10. 联机成功会出现"已联机"的图标,并显示对应的串行端口。

| 器 我的藍芽中心\找到的 Bluetooth 装置\SYRDBT-01                  |        |
|------------------------------------------------------|--------|
| │ 檔案(F) 編輯(E) 檢視(V) Bluetooth(B) 我的最愛(A) 工具(T) 說明(H) | A      |
| 🔇 上一頁 ▼ 📀 → 🏂 🔎 搜尋 🍋 資料夾 🔢 ▼                         |        |
| 網址(D) 認 我的藍芽中心\找到的 Bluetooth 裝置\SYRDBT-01            | 💌 🄁 移至 |
| Dev B 在 SYRDBT-01<br>已建築<br>COM6                     |        |
|                                                      |        |
|                                                      |        |
| 正在連接到使用虛擬 COM 連接埠的 6 的 SYRDBT-01                     | li.    |

- 如使用市面上的USB型蓝芽接收器,通常在接上USB时候计算机端即会出现寻找到新硬件并出现"蓝芽装置符号"
   ●。
- 12. 点选 😵 启动蓝芽装置窗口,并点选新增按钮。

| 3+ 92 | 100-000 |         |    |     |
|-------|---------|---------|----|-----|
| 安直    | 選項      | COM 連接埠 | 硬體 |     |
|       |         |         |    |     |
|       |         |         |    |     |
|       |         |         |    |     |
|       |         |         |    |     |
|       |         |         |    |     |
|       |         |         |    |     |
|       |         |         |    |     |
|       |         |         |    |     |
|       |         |         |    |     |
|       |         |         |    |     |
|       |         |         |    |     |
|       |         |         |    |     |
|       |         |         |    |     |
|       |         |         |    |     |
|       |         |         |    |     |
|       |         |         |    |     |
|       |         |         |    |     |
| E H   | ല്ന്ന   | 「栽陸(用)  |    | 内容の |
| 4912  |         |         |    |     |
|       |         |         |    |     |

**13.** 勾选 √ 我的装置已设定并就绪可以找到,此时须将SYRDBT开机,再点选下一步。

| 新增蓝芽装置精霊 | $\overline{\mathbf{X}}$                                               |
|----------|-----------------------------------------------------------------------|
| ®        | 歡迎使用新增藍芽裝置精霊                                                          |
|          | 在繼續前,諸先參考裝置文件的 "藍芽" 章節,然後設<br>定您的裝置使其能讓您的電腦能夠找到它:                     |
|          | - 啓動它<br>- 譲它可以被找到 (可見的)<br>- 賦予它一個名稱 (可省略)<br>- 按裝置下方的按鈕<br>(僅鍵盤和滑鼠) |
|          | ✓ 我的裝置已設定並就緒可以找到①                                                     |
|          | ① 只新增 <u>您信任的藍芽裝置</u> 。                                               |
|          | <上一步图 下一步 <b>四 &gt; 取</b> 消                                           |

**14.** 与装置联机中...

| 新增藍芽裝置精畫                                                                                                    |
|----------------------------------------------------------------------------------------------------|
| 諸選擇您想要新增的藍芽裝置。                                                                                                    |
|                                                                                                    |
| <ul> <li>         · 如果您要新增的装置並未顯示出來,請確定該裝置已啓動。         依循裝置随附的安裝指示,然後按[再次搜尋]。         · 再次搜尋③         ·          ·          ·</li></ul> |
| <u> &lt; 上一步</u> 圏) 下一步 10 > 取消                                                                                                    |

15. 搜寻到装置后,选取SYRDBT-01并点选下一步。

| 新増藍芽装置精霊 🛛 🛛 🔀 🔀 🔀 🔀 🔀 🔀 🔀 🔀 🔀 🔀 🔀 🔀 🔀 |
|----------------------------------------|
| 諸選擇您想要新增的藍芽裝置。                         |
|                                        |
| 彩 SYRDBT-01<br>新装置                     |
|                                        |
|                                        |
|                                        |
|                                        |
| 如果您要新增的裝置並未顯示出來,請確定該裝置已啓動。             |
| · 依循裝置随附的安裝指示,然後按[再次搜尋]。 再次搜尋③ 再次搜尋③   |
|                                        |
|                                        |

16. 点选●让我选择自己的密码密钥,并输入 8888 ,点选下一步。

| 新增藍芽裝置精靈                                                                                             |                       |  |  |  |
|----------------------------------------------------------------------------------------------------|-----------------------|--|--|--|
| 是否需要密碼金鑰才能新增您的裝置?                                                                                    | ×                     |  |  |  |
| 要回答這個問題,諸參照裝置随附文件的 "藍芽" 章<br>鑰,諸使用該密碼金鑰。                                                             | 節。如果文件指定了一個密碼金        |  |  |  |
| ○ 爲我選擇密碼金鑰(C)                                                                                        |                       |  |  |  |
| ○使用文件中的密碼金鑰(凹):                                                                                      |                       |  |  |  |
| ● 讓我選擇自己的密碼金鑰(L):                                                                                    | 8888                  |  |  |  |
| ○不使用密碼金鑰(D)                                                                                          |                       |  |  |  |
| <ul> <li>&gt; 您應該永遠使用瓷碼金鑰</li> <li>,除非您的裝置不支援密碼金鑰。我們建議使用 8 到 16 個數字長的密碼金<br/>鑰,密碼金鑰越長越安全。</li> </ul> |                       |  |  |  |
| <上一步                                                                                                 | き と し 下 一 歩 の ) 、 取 消 |  |  |  |

**17.** 交换密钥密码中...

| 新增舊芽裝置精靈                                                                                        |   |
|-------------------------------------------------------------------------------------------------|---|
| Windows 正在交换密碼金编。                                                                               | × |
| 當指示您時,諸使用您的藍芽裝置輸入密碼金鑰。                                                                          |   |
| 如需其他有關輸入密碼金鑰的資訊,諸參閱裝置附隨的文件。                                                                     |   |
| <ul> <li>✓ 正在連線</li> <li>✓ 諸立即輸入您藍芽裝置上的密碼金鑰。</li> <li>密碼金鑰: 8888</li> <li>▶ 正在安裝藍芽裝置</li> </ul> |   |
| ( 上一步 B) (下一步 M) > 取                                                                            | 刘 |

18. 完成蓝芽新增装置,并取得对应的串行端口。

| 新增藍芽裝置精靈 |                                                                                          |
|----------|------------------------------------------------------------------------------------------|
| ®        | 正在完成新增藍芽裝置精霊                                                                             |
|          | 藍芽裝置已順利連線到您的電腦。您的電腦和裝置可以<br>随時在相互靠近時通訊。                                                  |
|          | 這些是 COM (序列) 連接埠指派給您的裝置。<br>連出 COM 連接埠: COM8<br>連入 COM 連接埠: COM9<br>了解其他有關5年 COM 連接埠的咨訊。 |
|          |                                                                                          |
|          | 諸按 [完成] 來關閉這個精靈。                                                                         |
|          | 《上一步图》 <b>完成</b> 取消                                                                      |

## **SYRDBT Test tools**

1. 完成 COM port 设定后,即可执行 SYRDBT Test Tool 进行测试与参数设定。

| SYRDBT Test V0230                    |  |  |
|--------------------------------------|--|--|
| Start link reader                    |  |  |
|                                      |  |  |
| COM Port : COM18  COM18  Link Reader |  |  |
| Send Data Mode : Mode #3 KEYBOARD    |  |  |
| Set Reader Send Data <u>M</u> ode    |  |  |
| Data:                                |  |  |
| <u>R</u> ead Data (change send mode) |  |  |
| Set Factory <u>D</u> efault          |  |  |
| Exit ↔                               |  |  |

| 2. | 选择 COM port 后,,   | 点选 Link Reader 链接装置 |
|----|-------------------|---------------------|
|    | SYRDBT Test V0230 |                     |

| SYRDBT Test V0230                    |                     |  |
|--------------------------------------|---------------------|--|
| Get reader info ok : #18             |                     |  |
| VER : SYRDBT-U1 0100                 | S/N : 15339001      |  |
| COM Port : COM18                     | <u>L</u> ink Reader |  |
| Send Data Mode : Mo                  | de #3 KEYBOARD 🔹    |  |
| Set Reader Send I                    | Data <u>M</u> ode   |  |
| Data:                                |                     |  |
| <u>R</u> ead Data (change send mode) |                     |  |
| Set Factory <u>D</u> efault          |                     |  |
| <u>in</u> <u>E</u> xit ↔             |                     |  |

如要恢复出厂默认值,请点选 Set Factory Default。

3. 读取 TAG 信息。.

| SYRDBT Test V0230                      |                      |                     |  |
|----------------------------------------|----------------------|---------------------|--|
|                                        | Read data            |                     |  |
| VER :                                  | SYRDBT-U1 0100       | S/N : 15339001      |  |
| СОМІ                                   | Port : COM18         | <u>L</u> ink Reader |  |
|                                        | Send Data Mode : Mod | e #0 NONE           |  |
|                                        | Set Reader Send D    | ata <u>M</u> ode    |  |
| Data: Card ID:E2002080800E02571310914B |                      |                     |  |
| <u>C</u> ancel                         |                      |                     |  |
| Set Factory <u>D</u> efault            |                      |                     |  |
| <u>⊥</u> Exit                          |                      |                     |  |

4. Power command 电源设定 (请点选红色圈选处展开设定页面)

| SYRDBT Test V0230                 |                |                                             |
|-----------------------------------|----------------|---------------------------------------------|
| Cancel read data.                 |                | Command<br>Power Message Log Command ()     |
| VER : SYRDBT-U1 0100              | S/N : 15339001 | Power Off Time : 180 Sec                    |
| COM Port : COM18                  | Link Reader    | Set Power Off Time                          |
| Send Data Mode : Mode #3 KEYBOARD |                | Read Tag Auto Off     Press Key Auto On/Off |
| Set Reader Send Data <u>M</u> ode |                | Set Power Off Mode                          |
| Data: Card ID:E2002080800E0       | 2571310914B    | Send Battery Level                          |
| Read Data (change send mode)      |                | Set Battery Mode                            |
| Set Factory <u>D</u> efault       |                | Read Tag Delay : 0 x 10ms                   |
| LExit 🚓                           |                | Set Read Tag Delay                          |

- a. Power off time:设定自动关机时间 (预设为 180 秒), 0 表示停用此功能。
- b. Power off mode: (预设皆为关闭)

Read tag auto off - 启用读卡自动关机. press key auto off-启用按键关机功能

- c. Send battery level: 装置将在发送 TAG 信息时加上电池电量讯息。(预设为关闭) d. Read tag delay: 读卡间隔时间设定。
- 5. Message command 讯息设定

| SYRDBI Test V0230                      |                                         |
|----------------------------------------|-----------------------------------------|
| Cancel read data.                      | Command<br>Power Message Log Command () |
| VER : SYRDBT-U1 0100 S/N : 15339001    | LED1 ON Time : 20 x10ms                 |
| COM Port : COM18 V Link Reader         | LED2(BT) ON Time : 0 x10ms              |
|                                        | Beep ON Time : 20 x10ms                 |
| Send Data Mode : Mode #3 KEYBOARD      | Cat Tag Magazag                         |
| Set Reader Send Data <u>M</u> ode      |                                         |
| Data: Card ID:E2002080800E02571310914B | LED1 ON Time : 10 x10ms                 |
| Bead Data (change send mode)           | LED2(BT) ON Time : 0 ×10ms              |
|                                        | Beep ON Time : 10 x10ms                 |
| Set Factory <u>D</u> efault            | Set Key Message                         |
| <u>∎ E</u> xit ↔                       |                                         |

Set tag message: 设定感应卡片时,LED 灯和蜂鸣器的运行时间。 Set key message: 设定按下按钮时,LED 灯和蜂鸣器的运行时间。

| 6. Log command | 纪录设定 |
|----------------|------|
|----------------|------|

| SYRDBT Test V0230                      |                                                                                                    |                             |                    |  |
|----------------------------------------|----------------------------------------------------------------------------------------------------|-----------------------------|--------------------|--|
| Read Log ok.                           |                                                                                                    | Command<br>Power Message LO |                    |  |
| VER : SYRDBT-U1 0100                   | S/N : 15339001                                                                                                    | 2015/11/17 11:19:5          | 2014/01/19 00:50:5 |  |
| COM Port : COM18                       | Link Reader                                                                                                    | Set Time                    | Get Time           |  |
| Send Data Mode : Mo                    | de #3 KEYBOARD 🛛 🗣                                                                                                    |                             |                    |  |
| Set Reader Send Data <u>M</u> ode      |                                                                                                    | X000001                     |                    |  |
| Data: Card ID:E2002080800E02571310914B |                                                                                                    | Ech                         | Data               |  |
| Read Data (change send mode)           |                                                                                                    | 0011690000012014            | 01010244220000000  |  |
| Set Factory <u>D</u> efault            |                                                                                                    | Read Log                    | Del All Log        |  |
| <u>i</u> <u>E</u> xit                  | A start start s |                             |                    |  |

Set time: 令装置与用户计算机时间同步。 Get time: 读取当前装置的时间。

Read log: 输入指令来读取装置的纪录。

ex. 输入 X000001 为读取装置讯息中第 1 个纪录, X000153 为读取装置讯息中第 153 个纪录 Del all log: 删除装置上的所有纪录。

7. Command test: 指令测试

在 Send Data 字段中输入想测试的指令后,点选 Test Command 执行测试。 ♀ SYRDBT Test V0230

| Read Log ok. 🔶                         |                | Commai | nd<br>Mossago | Log       |     |
|----------------------------------------|----------------|--------|---------------|-----------|-----|
| VER : SYRDBT-U1 0100                   | S/N : 15339001 | Fower  | Message       | Send Data |     |
| COM Port : COM18                       | Link Reader    | B1     |               |           |     |
| Send Data Mode : Mo                    | de #3 KEYBOARD |        |               | Echo Data |     |
| Set Reader Send Data <u>M</u> ode      |                |        | -             |           |     |
| Data: Card ID:E2002080800E02571310914B |                |        | les           | t Comma   | and |
| <u>R</u> ead Data (change send mode)   |                |        |               |           |     |
| Set Factory <u>D</u> efault            |                |        |               |           |     |
|                                        | ŧ              |        |               |           |     |

### 8. BT-U1 command (仅适用于 SYRDBT-U1)

| 💎 SYRDBT Test V0230                    |                     |                            |  |  |
|----------------------------------------|---------------------|----------------------------|--|--|
| Read Log ok.                           |                     | Command BT-III PT M1 PT IC |  |  |
| VER : SYRDBT-U1 0100                   | S/N : 15339001      | PIN : 8888 Set BT PIN      |  |  |
| COM Port : COM18                       | <u>L</u> ink Reader | NAME :SYRDBT Set BT NAME   |  |  |
| Send Data Mode : Mo                    | de #3 KEYBOARD 🔹    | Beader power               |  |  |
| Set Reader Send Data <u>M</u> ode      |                     | 25 ▼ (-2~25dBm)            |  |  |
| Data: Card ID:E2002080800E02571310914B |                     | Set Reader Power           |  |  |
| <u>R</u> ead Data (change send mode)   |                     | Frequency Range            |  |  |
| Set Factory <u>D</u> efault            |                     | 05: EU 865~868             |  |  |
| <u>i∎ E</u> xit ↔                      |                     |                            |  |  |

Set BT PIN:设定装置蓝牙 PIN 码。

Set BT NAME: 设定装置的蓝牙名称。

Read power: 调整装置的 UHF RFID 强度, 25 dBm 为最大范围 (预设), -2 为最小。 Frequency Range: 依不同国家调整装置频率。

## 9. BT-M1 command (仅适用于 SYRDBT-M1)

| SYRDBT Test V0230                      |                |                                           |  |
|----------------------------------------|----------------|-------------------------------------------|--|
| Read Log ok. 🔶                         |                | Command<br>Command BT-U1 BT-M1 BT-IC   () |  |
| VER : SYRDBT-U1 0100                   | S/N : 15339001 | © Disable © Key A © Key B                 |  |
| COM Port : COM18 -                     | Link Reader    | Block No :                                |  |
|                                        |                | Read Byte : 4                             |  |
| Send Data Mode : Mode #3 KEYBOARD      |                | Read Start : 12                           |  |
| Set Reader Send Data <u>M</u> ode      |                | Key : FFFFFFFFFF                          |  |
| Data: Card ID:E2002080800E02571310914B |                | Set Read Block Get                        |  |
| <u>R</u> ead Data (change send mode)   |                |                                           |  |
| Set Factory <u>D</u> efault            |                | E Deverse ID Set Poverse ID               |  |
| <u>in</u> Exit ↔                       |                |                                           |  |
|                                        |                |                                           |  |

设定装置读取 mifare 特殊区块。(预设为关闭)

### 10. BT-IC command (仅适用于 SYRDBT-IC)

| SYRDBT Test V0230                      |                |                              |
|----------------------------------------|----------------|------------------------------|
| Read Log ok.                           |                | Command                      |
| VER : SYRDBT-U1 0100                   | S/N : 15339001 | Use Mutli Block Read Command |
| COM Port : COM18                       | Link Reader    | Set Mutli Block Mode         |
| Send Data Mode : Mode #3 KEYBOARD      |                |                              |
| Set Reader Send Data <u>M</u> ode      |                |                              |
| Data: Card ID:E2002080800E02571310914B |                |                              |
| <u>R</u> ead Data (change send mode)   |                |                              |
| Set Factory <u>D</u> efault            |                |                              |
| <u>in Exit</u> ⇔                       |                |                              |

Set Multi Block mode: 启用支持读取 I-code 多区块。.